الجمهورية العربية السورية وزارة التعليم العالي والبحث العلمي

## إجراءات التقدم للمفاضلات

- أولاً: التقدم عن طريق الرابط الخاص بالمفاضلة باستخدام الحاسب الشخصي: ✓ يتم الدخول إلى الرابط الخاص بالتقدم للمفاضلة من خلال موقع المفاضلة Syria.shern.sy ١- الخطوة الأولى: الحصول على رمز التقدم للمفاضلة: 1- الضغط على زر الحصول على رمز التقدم للمفاضلة: 2- يتم ادخال المعلومات التالية: (فرع الشهادة الثانوية – مصدر الشهادة – رقم الاكتتاب – رقم الموبايل – الاسم – الأب – الأم – الكنية (كما وردت على البطاقة الامتحانية)- سنة الشهادة) ويضغط على زر المتابعة. 3- يصل للطالب رمز للتفعيل برسالة نصية على هاتفه المحمول. 4– يتم ادخال رمز التفعيل في الحقل المخصص لذلك ثم نضغط على زر التحقق فنحصل على رمز التقدم للمفاضلة ويصل للطالب أيضاً الرمز برسالة نصية على رقم الموبايل المعتمد في المفاضلة. يجب الاحتفاظ برمز التقدم للمفاضلة لاستخدامه في كل عملية دخول، مع بيان بأن هذا الرمز سري ولا يجب تداوله مع الأخرين حرصاً على سلامة المفاضلة. ملاحظة هامة: يتوجب على الطالب اعتماد رقم الجوال الشخصي له وعدم استخدام أي رقم أخر حيث سيتم تثبيت هذا الرقم وفي حال رغب لاحقاً بتغيير رقم الجوال يجب مراجعة مركز التسجيل ليصار إلى اعتماد الرقم الجديد بعد التأكد من شخصية صاحب العلاقة. • الخطوة الثانية: التقدم للمفاضلة: 1- يتم ادخال (رقم الاكتتاب - رمز التقدم للمفاضلة - فرع الشهادة - مصدر الشهادة). 2- يتم اختيار نمط القبول الذي يرغب به الطالب من سلسلة تحدد أنماط القبول (أنواع المفاضلات): أولاً: طلاب الفرع العلمي: المفاضلة العامة + مفاضلة الموازي + منح جامعات خاصة + كليات طبية بالجامعات الخاصة (مأجورة)
  - المفاضلة العامة+ مفاضلة الموازي + مفاضلة المحافظات الشرقية + منح الجامعات خاصة+ كليات طبية بالجامعات الخاصة (مأجورة)
    - المفاضلة العامة+ مفاضلة الموازي + منح الجامعات الخاصة + مفاضلة ذوي الشهداء+ كليات طبية بالجامعات الخاصة (مأجورة)
- المفاضلة العامة + مفاضلة الموازي + منح الجامعات الخاصة + مفاضلة ابناء اعضاء الهيئة التدريسية+ كليات طبية بالجامعات الخاصة (مأجورة)
- المفاضلة العامة + مفاضلة الموازي + مفاضلة المحافظات الشرقية + منح الجامعات خاصة + مفاضلة ذوي الشهداء+ كليات طبية بالجامعات الخاصة (مأجورة)
- المفاضلة العامة + مفاضلة الموازي + مفاضلة المحافظات الشرقية + منح الجامعات خاصة + مفاضلة ابناء اعضاء الهيئة التدريسية+ كليات طبية بالجامعات الخاصة (مأجورة)

ثانيا: طلاب الفرع الأدبي:

- المفاضلة العامة + مفاضلة الموازي + منح جامعات خاصة
- المفاضلة العامة+ مفاضلة الموازي + مفاضلة المحافظات الشرقية + منح الجامعات الخاصة
- المفاضلة العامة+ مفاضلة الموازي + مفاضلة المحافظات الشرقية + منح الجامعات الخاصة + مفاضلة ذوي الشهداء
- المفاضلة العامة + مفاضلة الموازي + مفاضلة المحافظات الشرقية + منح الجامعات الخاصة + مفاضلة ابناء اعضاء الهيئة التدريسية ملاحظة: يحق للطالب اختيار نمط واحد أو أكثر ويسجل العدد الذي يرغب به

الجمهورية العربية السورية وزارة التعليم العالي والبحث العلمي

- 3- تظهر بيانات الطالب بشكل كامل ويتوجب على الطالب التأكد من كافة البيانات وفي حال وجود أي خطأ في البيانات يتوجب على الطالب مراجعة أقرب مركز دعم خاص بالمفاضلة.
  4- يختار الطالب (دورة الشهادة الثانوية لغة التفاضل) ثم زر متابعة.

  - 6- تظهر للطالب قائمة بالرغبات التي تحق له باللون الأخضر وقائمة بالرغبات التي لا تحق له وسبب عدم احقيتها باللون الأحمر.
    - 7– يضغط زر المتابعة وإدخال الرغبات.
    - 8– يبدأ الطالب باختيار رغباته بالتسلسل الذي يرغب به في بطاقة المفاضلة.
    - 9- بعد الانتهاء من ادخال الرغبات وبعد تدقيقه لكامل رغباته يتم الضغط على زر الحفظ والمتابعة.
- 10- في حال رغب الطالب بتعديل رغباته بعد الحفظ يمكن الضغط على زر تصحيح الرغبات ويقوم بتعديل رغباته بالطريقة التي يرغب بما ثم يتم الضغط على زر الحفظ والمتابعة.
- 11–بعد تسجيل الرغبات يتم الضغط على الزر الخاص بالرسوم المترتبة ويتم تسديد الرسوم من خلال آلية الدفع الإلكتروني حيث تظهر للطالب رسالة برقم الاشتراك ويتم ارسالها برسالة نصية على رقم الموبايل المعتمد للمفاضلة ومقدار الرسم المطلوب تسديده.

✓ الخطوة الثالثة: الدفع الالكتروني:

- 1- يختار الطالب من قائمة البنوك البنك الذي يرغب بالتسديد عن طريقه من خلال الضغط على الرابط الخاص به ويتم الدخول على الموقع الخاص بالبنك ويمكن التسديد عن طريق شركات الهاتف الخليوي (سيرياتيل و MTN).
  - 3– من قائمة الفئات التي تظهر يتم اختيار التعليم العالي.
    - 4– من قائمة المزود يتم تحديد وزارة التعليم العالي.
  - 5- من قائمة الخدمات يتم تحديد خدمة (رسوم التسجيل للمفاضلة).
    - 6- يتم ادخال رقم الاشتراك الذي ورد إليه ورقم الاكتتاب.
      - 7– يتم الضغط على زر الاستعلام.
  - 8– تظهر الدفعات المستحقة على الطالب ويتم تحديد الدفعة المراد تسديدها.
    - 9– الضغط على زر الدفع ومن ثم التأكيد لإتمام عملية التسديد.

ثانياً: التقدم عن طريق تطبيق المفاضلة باستخدام الهاتف المحمول:

- ✓ يتم تحميل التطبيق الخاص بالمفاضلة من خلال موقع الوزارة أو موقع المفاضلة.
  ✓ الخطوة الأولى: يتم اختيار سجلات الطلاب المرتبطة من خلال الصفحة الرئيسة وذلك بالضغط على الرمز ( —) الموجود في أعلى ويمين الشاشة:
  1 نضغط على إضافة طالب.
- 2– يتم ادخال المعلومات التالية: (رقم الاكتتاب مصدر الشهادة الفرع الرقم الوطني أو رقم جواز السفر– الموبايل البريد الالكتروين (إن رغب)) (الاسم – الأب – الأم – الكنية (كما وردت على البطاقة الامتحانية) ثم نضغط على زر التسجيل.
  - 3- يصل للطالب رمز للتفعيل برسالة نصية على هاتفه المحمول.
  - 4- يتم ادخال رمز التفعيل في الحقل المخصص لذلك فيتم إضافة سجل الطالب ضمن التطبيق.
    - ١- الخطوة الثانية: الحصول على رمز التقدم للمفاضلة من خلال الصفحة الرئيسة:
      - 1 يتم الضغط على زر الحصول على رمز التقدم للمفاضلة
- 2- يتم الضغط على زر توليد الرمز ضمن سجل الطالب فيظهر رمز المفاضلة ويرسل للطالب الرمز عبر رسالة نصية على الهاتف الحمول المعتمد.

الجمهورية العربية السورية وزارة التعليم العالى والبحث العلمي

يجب الاحتفاظ برمز التقدم للمفاضلة لاستخدامه في كل عملية دخول، مع بيان بأن هذا الرمز سري ولا يجب تداوله مع الأخرين حرصاً على

سلامة المفاضلة.

ملاحظة هامة: يتوجب على الطالب اعتماد رقم الجوال الشخصي له وعدم استخدام أي رقم أخر حيث سيتم تثبيت هذا الرقم وفي حال رغبت لاحقاً بتغيير رقم الجوال يجب مراجعة مركز التسجيل ليصار إلى اعتماد الرقم الجديد بعد التأكد من شخصية صاحب العلاقة.

- I + Edeo Italita: التقدم للمفاضلة من خلال الصفحة الرئيسية:

   نفس الإجراءات المذكور أعلاه.
  - ✓ الخطوة الرابعة: الدفع الالكتروني: نفس الإجراءات المذكور أعلاه.
- ثالثاً: التقدم بالنسبة للمفاضلات الخاصة: (السوري غير المقيم العرب والأجانب أبناء أعضاء الهيئة التدريسية ذوي الشهداء المعاقين أبناء المواطنات السوريات – العرب المولودون في سورية):
- يتقدم هؤلاء الطلاب إلى المفاضلة حصراً من خلال مراكز التسجيل الخاصة بحم حصراً ليتم تقديم وثائقهم المطلوبة وتحديد نمط القبول الخاص بحم وبنفس الآلية السابقة ولكن عن طريق المركز حصراً.
  - يدرج الطالب من أبناء أعضاء الهيئة التدريسية إضافة إلى بياناته المذكورة أعلاه (اسم عضو الهيئة التدريسية جامعة الأب).
- يدرج الطالب من ذوي الشهداء والجرحى والمفقودين إضافة إلى بياناته المذكورة أعلاه (اسم الشهيد/المفقود/الجريح درجة القرابة الرتبة نسبة العجز – اسم الأم للشهيد).
  - يدرج الطالب المعاق جسمياً إضافة إلى بياناته المذكورة أعلاه (نوع الإعاقة درجة الإعاقة).
- بالنسبة للطلاب من حملة الشهادات الثانوية غير السورية (سوري غير مقيم –عرب وأجانب) يتم في البداية فتح ذاتية لهم وحساب الشهادة الثانوية وبعد ذلك يتقدمون إلى المفاضلة.